## **Change a 1852 AP to Mobility Express through CLI**

### Contents

| Introduction                                                                                                    |  |  |  |  |
|----------------------------------------------------------------------------------------------------|--|--|--|--|
| Prerequisites                                                                                                    |  |  |  |  |
| Requirements                                                                                                    |  |  |  |  |
| Components Used                                                                                                    |  |  |  |  |
| Configure                                                                                                    |  |  |  |  |
| Step 1. Download the Mobility Express Software AIR-AP1850-K9-ME-8-10-112-0.zip and Unzip the File                                                                |  |  |  |  |
| Step 2. Make Sure the 1852 has an Internet Protocol (IP) Address                                                                                                 |  |  |  |  |
| Step 3. Before the Conversion the AP does not Mention Anything about Mobility Expressway                                                                         |  |  |  |  |
| Step 4. Run the Command and Use ap1g4 as the File Name                                                                                                    |  |  |  |  |
| Step 5. A Few Minutes after the AP Reboots, the Cisco Wizard Configuration Tool Starts                                                                           |  |  |  |  |
| Step 6. As Shown in Image, 10.10.1.232 is Assigned as the Management IP Address of the Mobility Express and is Used to Access the Graphical User Interface (GUI) |  |  |  |  |
| Verify                                                                                                    |  |  |  |  |
| Troubleshoot                                                                                                    |  |  |  |  |

**Related Information** 

### Introduction

This document describes how to convert a Lightweight Access Point (LWAP) 1852 to Mobility Express (ME).

### Prerequisites

### Requirements

Cisco recommends that you have knowledge of these topics:

- CLI access to AP with a console cable.
- Trivial File Transfer Protocol (TFTP) server.

#### **Components Used**

The information in this document is based on:

- 1852I AP
- TFTP server

The information in this document was created from the devices in a specific lab environment. All of the devices used in this document started with a cleared (default) configuration. If your network is live, ensure that you understand the potential impact of any command.

## Configure

Network Diagram

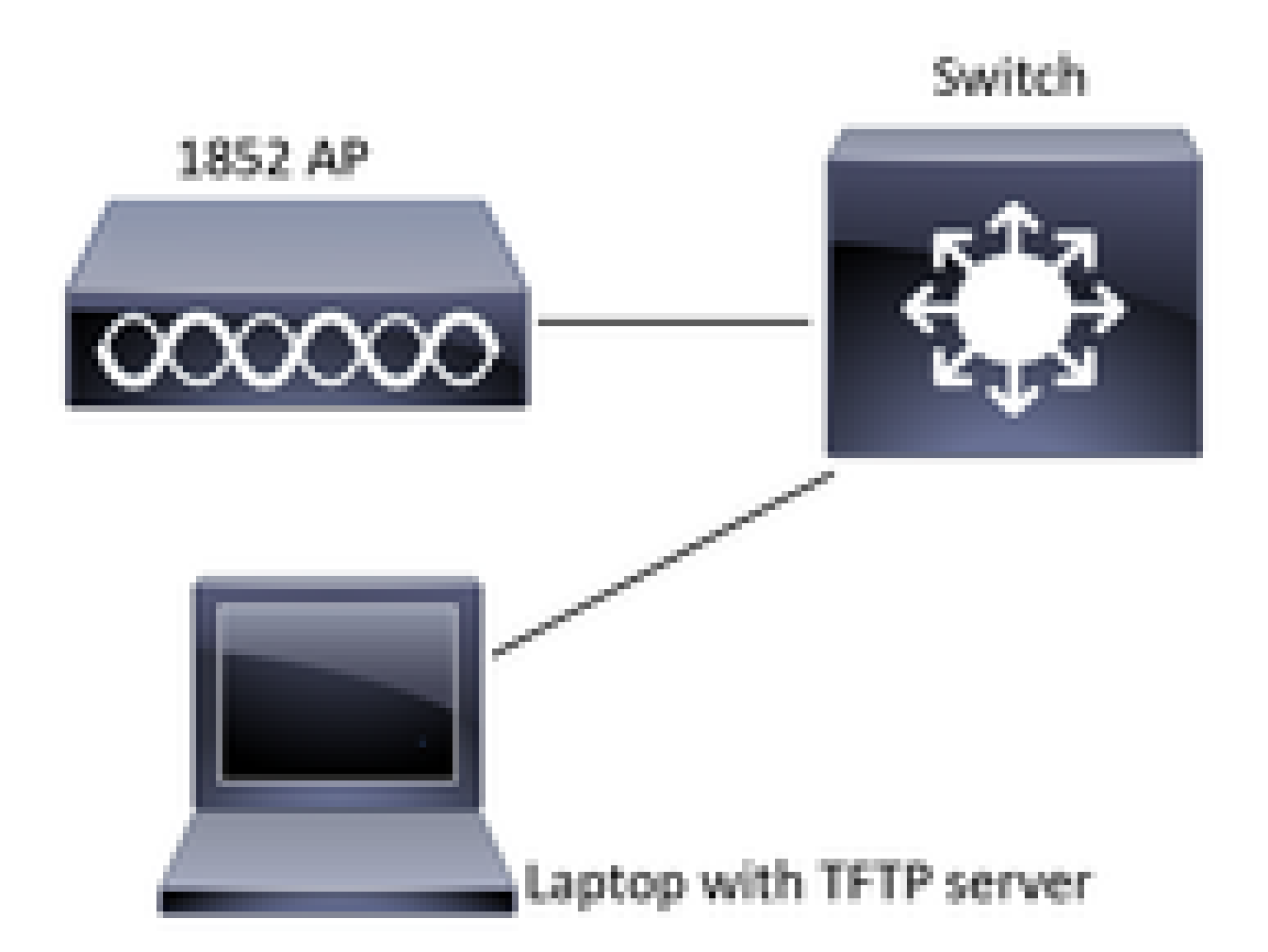

Step 1. Download the Mobility Express Software AIR-AP1850-K9-ME-8-10-112-0.zip and Unzip the File

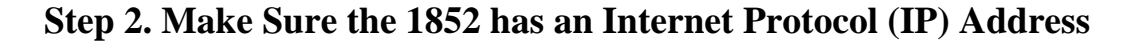

<#root>
CLI:
#
sh ip int br
gateway-ip : 10.10.1.254
gateway-mac : 10:05:CA:88:DB:91
Interface IP-Address Method Status Protocol

| wired0 | 10.10.1.230 | DHCP  | up                    | up   |
|--------|-------------|-------|-----------------------|------|
| wired1 | unassigned  | unset | administratively down | down |
| wifi0  | unassigned  | unset | administratively down | down |
| wifi1  | unassigned  | unset | administratively down | down |

## **Step 3. Before the Conversion the AP does not Mention Anything about Mobility Expressway**

<#root>

□AP#

sh version

Restricted Rights Legend

□!

□!

□!

□cisco AIR-AP1852I-B-K9 ARMv7 Processor rev 0 (v71) with 997136/793520K bytes of memory.

□Processor board ID KWC192905FW□

```
AP Running Image : 8.10.112.0
```

```
\Box Primary Boot Image : 8.10.112.0\Box
```

Backup Boot Image : 8.5.135

2 Gigabit Ethernet interfaces  $\square$ 

2 802.11 Radios  $\square$ 

!

#### Step 4. Run the Command and Use ap1g4 as the File Name

<#root>

AP#

```
ap-type mobility-express tftp://10.10.1.224/ap1g4
```

[\*] Reboot required after config change as AP needs to boot up with ME image

[\*] Rebooting AP. Need to boot up the AP with ME image...

# **Step 5. A Few Minutes after the AP Reboots, the Cisco Wizard Configuration Tool Starts**

```
Cryptographic library self-test....
□!
□!
Cisco AireOS Version 8.10.112.0
Initializing OS Services: runok
Initializing Serial Services: ok
Initializing Network Services: ok
I
!
!
!
!
(Cisco Controller)
Welcome to the Cisco Wizard Configuration Tool
Use the '-' character to backup
Would you like to terminate autoinstall? [yes]: yes
System Name [Cisco_cc:33:c0] (31 characters max):
Enter Administrative User Name (24 characters max):
Enter Administrative Password (3 to 24 characters):
```

Step 6. As Shown in Image, 10.10.1.232 is Assigned as the Management IP Address of the Mobility Express and is Used to Access the Graphical User Interface (GUI)

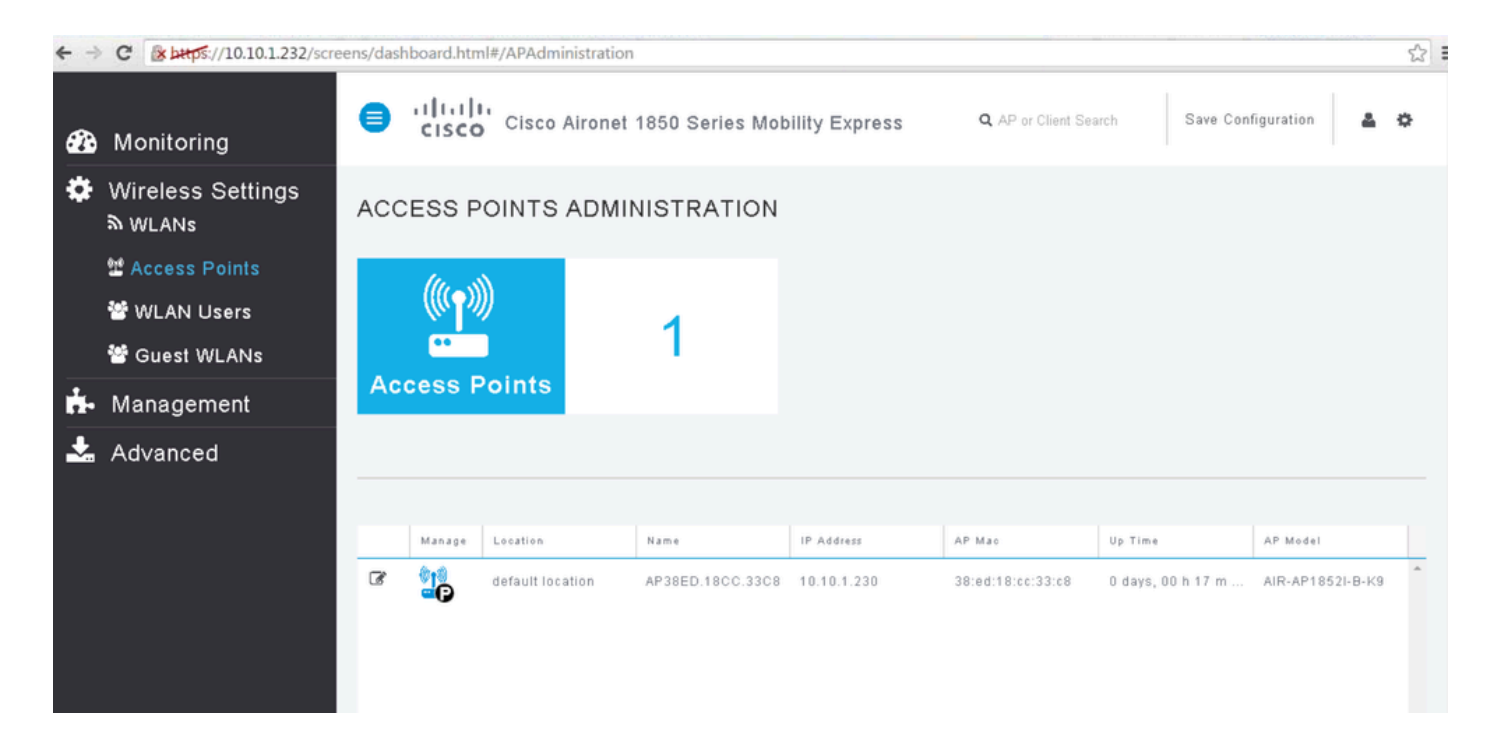

### Verify

This is the verification procedure available for this configuration.

Use the show version command to verify the AP has been converted to ME.

```
<#root>
AP#
 sh version
Restricted Rights Legend
!
!
cisco AIR-AP1852I-A-K9 ARMv7 Processor rev 0 (v71) with 996240/310216K bytes of memory.
Processor board ID KWC1929066D
AP Running Image : 8.10.112.0
Primary Boot Image : 8.10.112.0
Backup Boot Image : 8.5.135.0
Primary Boot Image Hash:
Backup Boot Image Hash:
AP Image type : MOBILITY EXPRESS IMAGE
AP Configuration : MOBILITY EXPRESS CAPABLE
2 Gigabit Ethernet interfaces
2 802.11 Radios
!
1
Top Revision Number : A0
Product/Model Number : AIR-AP1852I-A-K9
```

### Troubleshoot

This section provides information you can use in order to troubleshoot your configuration.

- Check if there is network connectivity between the AP and the TFTP server.
- Check if the correct file has been used.

### **Related Information**

<u>Cisco Technical Support & Downloads</u>